# Y Occidental College

My Account - My Profile - Make Payment Payment Plans Refunds Help -

### Announcement

#### Welcome new students and families!

Please take a moment to set up your authorized users, saved payment methods and refund preferences. These options are available in the "My Profile Setup" menu on the right.

Attention International Students: We've partnered with TransferMate to allow for payments in your local currency from nearly any country. You will find this option under the Make Payment tab.

Mailing your payment? Please include your Student ID and mail to: Occidental College, 1600 Campus Road M-20, Los Angeles, CA 90041

**Questions on your bill?** Please contact us 323-259-2610 or stuaccts@oxy.edu. Financial Aid 323-259-2548 or finaid@oxy.edu.

-----

Learn more about tuition insurance

## Student Account

### Amount Due

**Statements** 

Your latest eBill Statement (8/15/23) Statement

Your latest 1098-T Tax statement 2022 1098-T Statement

Logged in as:

| ID                         | My Profile Setup        |
|----------------------------|-------------------------|
| \$0.00                     | Authorized Users        |
| View Activity Make Payment | Personal Profile        |
| View Statements            | Payment Profile         |
| View Statements            | Security Settings       |
|                            | Consents and Agreements |
|                            | Electronic Refunds      |
|                            |                         |

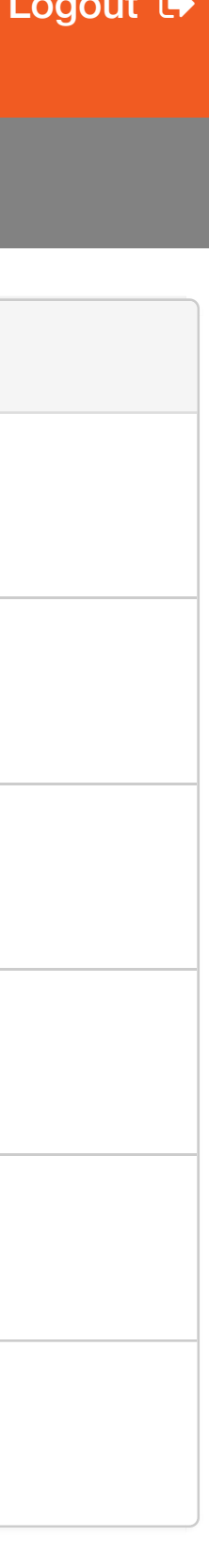

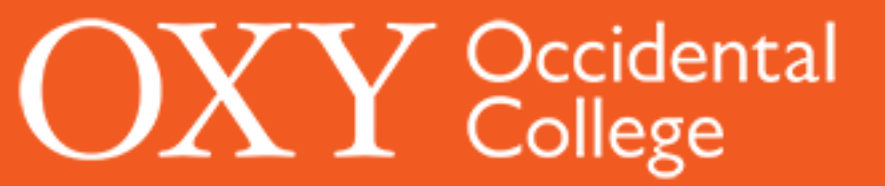

## eRefunds

eRefunds puts money in your account... FAST! No more trips to your financial institution or waiting for a paper check to come in the mail. Direct Deposit is the secure and convenient way to get your refund. In order to request a refund, you must complete the online student account refund request via myOxy, Student Services tab.

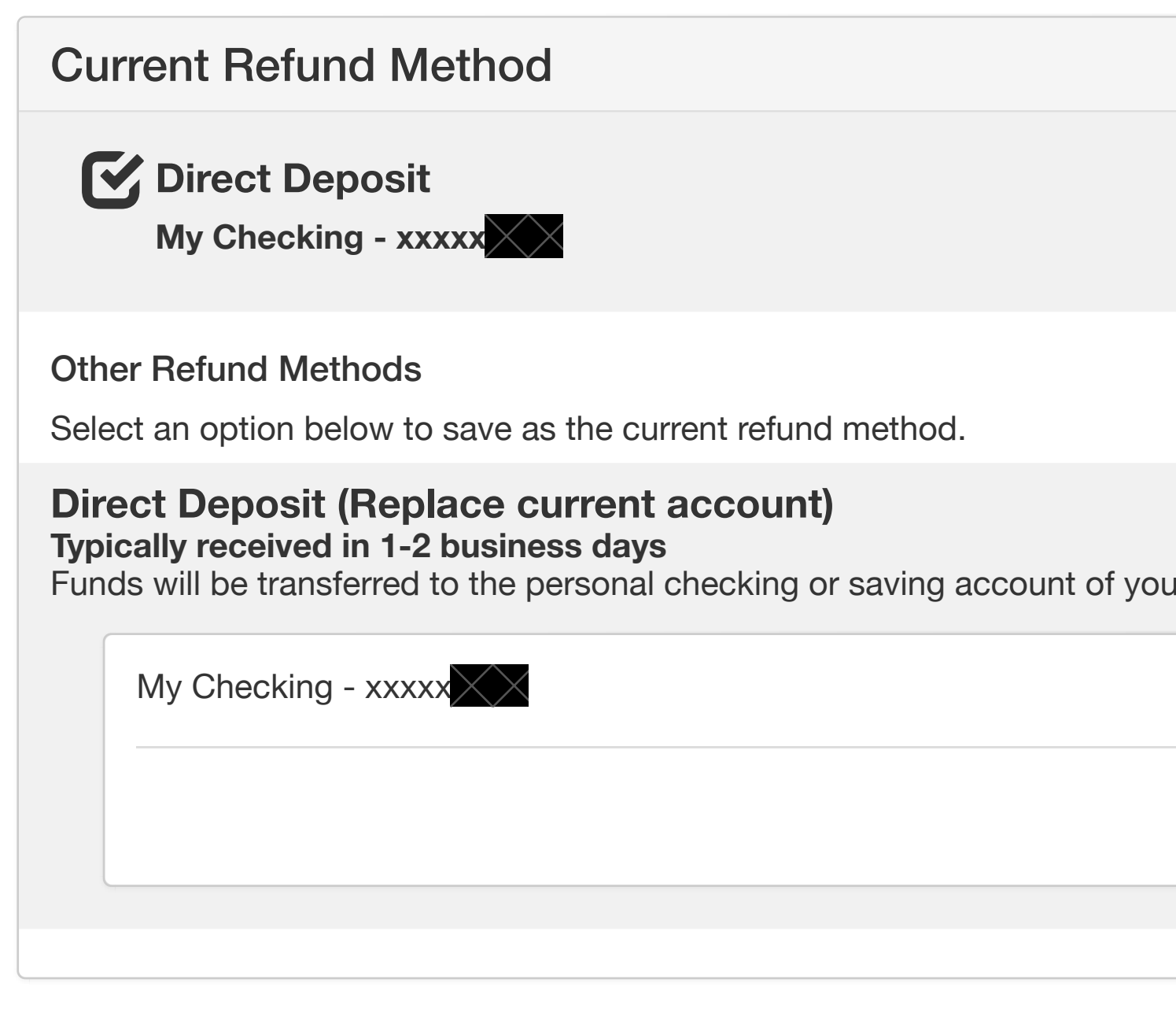

| eRefunds History for |          |                |                    |                                        |
|----------------------|----------|----------------|--------------------|----------------------------------------|
| Date 1               | Status 1 | Type ↓↑        | Reference Number 1 | Amount 1                               |
|                      | Issued   | Direct Deposit |                    | $\times\!\!\times\!\!\times\!\!\times$ |
|                      | Issued   | Direct Deposit |                    |                                        |
|                      | Issued   | Direct Deposit |                    |                                        |
|                      | Issued   | Direct Deposit |                    |                                        |
|                      | Issued   | Direct Deposit |                    |                                        |
|                      | Issued   | Direct Deposit |                    |                                        |
|                      | Issued   | Direct Deposit |                    |                                        |
|                      | Issued   | Direct Deposit |                    |                                        |

| our choice.                                            |             |                             |
|--------------------------------------------------------|-------------|-----------------------------|
| our choice.                                            |             |                             |
| our choice.          Set up a new account       Jpdate |             | Remove                      |
| our choice.<br>Set up a new account Update             |             |                             |
| Set up a new account Update                            | our choice. |                             |
|                                                        |             | Set up a new account Jpdate |
|                                                        |             |                             |

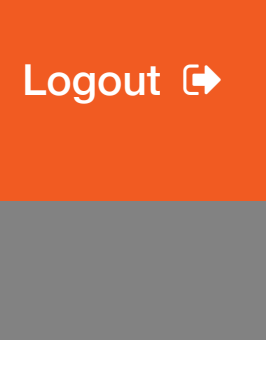

## OXY Occidental College

| * | My Account 🔻 | My Profile - | Make Payment               | Payment                                      | Account Information                                                                                                    |
|---|--------------|--------------|----------------------------|----------------------------------------------|----------------------------------------------------------------------------------------------------|
|   |              |              | oRa                        | afund                                        | * Indicates required fields                                                                                                    |
|   |              |              | eRef<br>No mor<br>In order | to request                                   | You can use any personal checking or savings<br>account.<br>Do not enter other accounts, such as corporate<br>account numbers, credit cards, home equity, or<br>traveler's checks.<br>Do not enter debit card numbers. Instead, enter the<br>complete routing number and bank account number<br>as found on a personal check. |
|   |              |              | C                          | Direct C<br>My Checl                         | <ul> <li>*Name on account:</li> <li>*Account type:</li> </ul>                                                                                                    |
|   |              |              | Othe<br>Selec              | r <b>Refund N</b><br>t an option             | *Routing number:<br>(Example)                                                                                                    |
|   |              |              | Dire                       | ct Depos                                     | *Bank account number:                                                                                                    |
|   |              |              | Funds                      | ally receive<br>s will be trai<br>My Checkir | *Confirm account number:                                                                                                    |
|   |              |              |                            |                                              |                                                                                                    |

Set Up Refund Account

## eRefunds History for

| Date 🗜 | Status ↓1 | Туре ↓↑   |
|--------|-----------|-----------|
|        | Issued    | Direct De |
|        | Issued    | Direct De |
|        | Issued    | Direct De |
|        | Issued    | Direct De |

|                          |                                 |        |                   | Logged in as: |
|--------------------------|---------------------------------|--------|-------------------|---------------|
| *Save payr<br>(example N | ment method as:<br>My Checking) |        |                   |               |
|                          |                                 |        |                   |               |
|                          |                                 |        | your refund.      |               |
|                          |                                 |        |                   |               |
|                          |                                 |        | Remove            |               |
|                          |                                 |        |                   |               |
|                          |                                 |        |                   |               |
|                          |                                 | Cancel | nue<br>Int Update |               |
|                          |                                 |        |                   |               |
|                          |                                 |        |                   |               |
|                          | Reference Number 1              |        | Amount 1          |               |
| osit                     |                                 |        |                   |               |

|        | Reference Number 1 | Amount I1 |
|--------|--------------------|-----------|
| eposit |                    |           |
| eposit |                    |           |
| eposit |                    |           |
| eposit |                    |           |

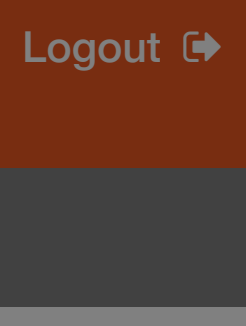